## คู่มือการใช้งาน MyiLibrary

MyiLibrary เป็นฐานข้อมูลที่รวบรวม eContent จากสำนักพิมพ์ต่างๆ เช่น Taylor & Francis, McGraw-Hill, Wiley, Oxford University Press, Cambridge University Press, Springer และ Elsevier เป็นด้น โดย ให้บริการผ่านระบบเครือข่าย ผู้ใช้สามารถก้นหาดูรายชื่อหนังสืออิเล็กทรอนิกส์ สืบก้นเนื้อหาภายในเล่ม อ่าน ดาวน์โหลดและพิมพ์ ผ่านแพลตฟอร์ม (Platform) ของฐานข้อมูล MyiLibrary ได้ดังนี้

1. Homepage (หน้าแรก)

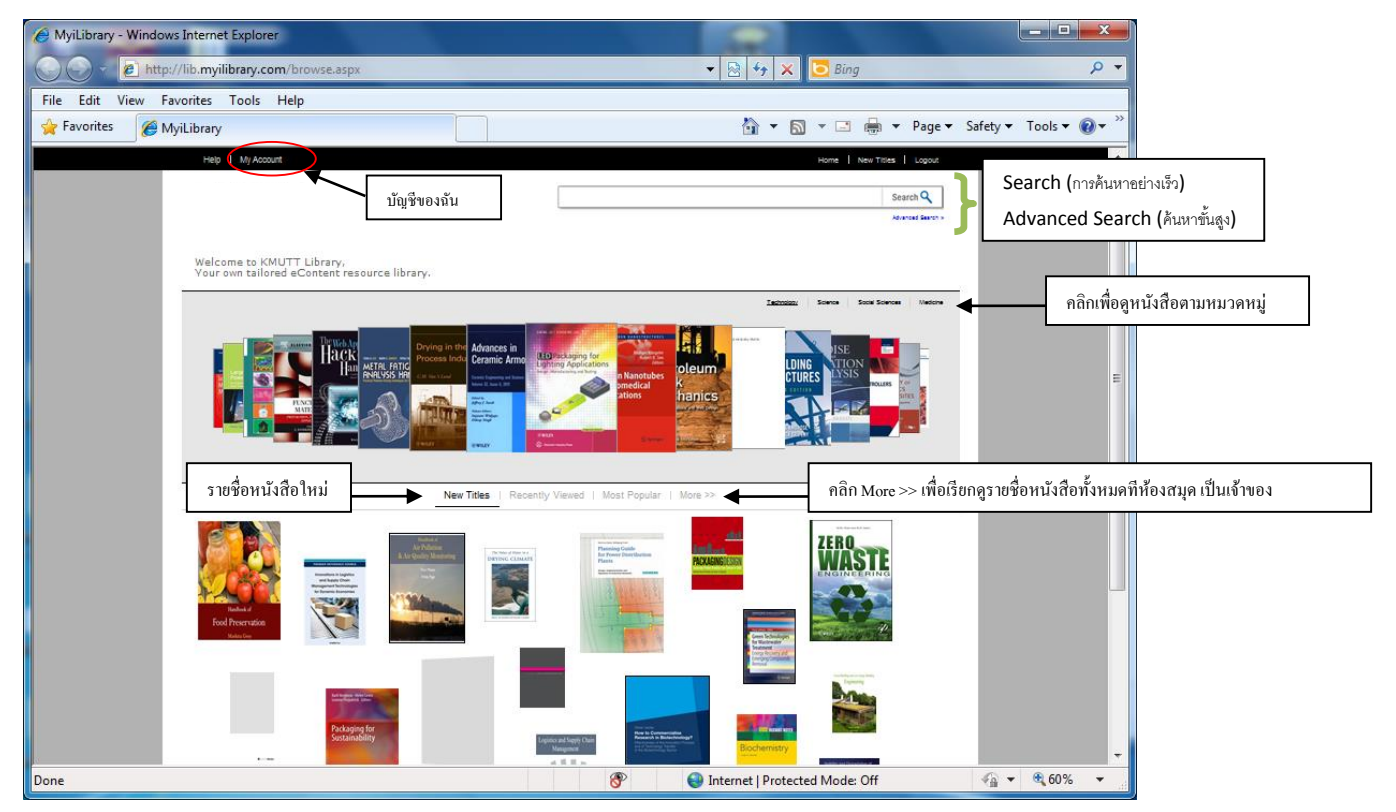

2. My Account (บัญชีของฉัน)

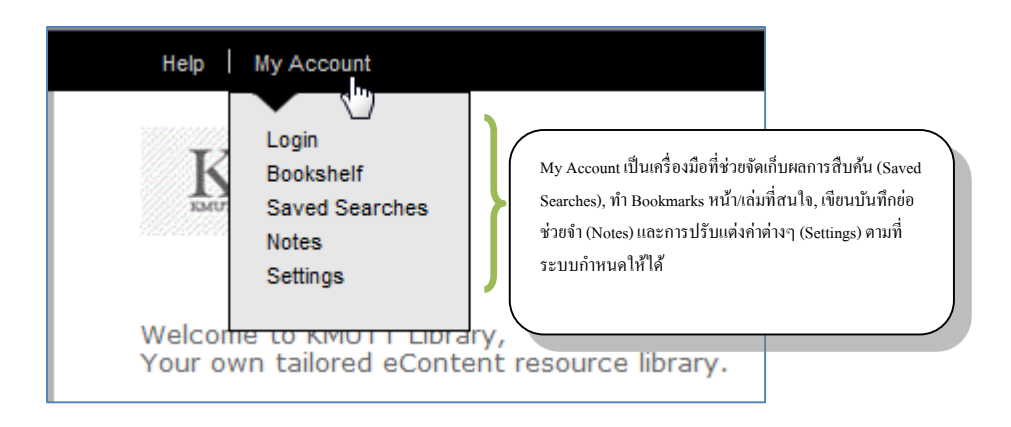

3. Advanced Search (การค้นหาขั้นสูง)

| Help   My Account                                                   |                        |                           |    | Home   New Titles   Logout                                 |
|---------------------------------------------------------------------|------------------------|---------------------------|----|------------------------------------------------------------|
|                                                                     |                        |                           |    | Search 🔍                                                   |
|                                                                     |                        |                           |    | Advanced Search >                                          |
| Welcome to KMUTT Library,<br>Your own tailored eContent resource li | brary.                 |                           |    |                                                            |
| Adval                                                               | nced Search            |                           |    |                                                            |
| With all of                                                         | the words              |                           |    |                                                            |
| With the e                                                          | xact phrase            |                           |    |                                                            |
| With at le                                                          | ast one of the words   |                           |    |                                                            |
| Excluding                                                           | the words              |                           |    |                                                            |
| Refine TI                                                           | nis Search             |                           | lſ | 1 ใส่ข้อบอใบฟิออ์ต่างๆเพื่อยออัพธ์การ                      |
| with <b>keyw</b><br>With a <b>tit</b> l                             | roras                  |                           |    | า แก่ขอมู่แน่นหมุทที่เงาเหอหแแหมการ<br>ด้านหาตามที่ต้องการ |
| By an <b>aut</b> i                                                  | hor                    |                           |    |                                                            |
| © All publ                                                          | ishers                 | ○ Select from list »      |    |                                                            |
| <sup>te</sup> All LC C<br>Within a M                                | lasses<br>IESH subject | U Select from list »      |    |                                                            |
| Year publi                                                          | ished                  | From Year C In Year YYYY  |    |                                                            |
| EAN/ISB                                                             | ı                      |                           |    |                                                            |
| ●All lang                                                           | uages                  | ○ Select from list »      | /  |                                                            |
| L AValiab                                                           | ie ini unwillag        | Reset Search Start Search | [  | 2 คลิกปุ่ม Start Search เพื่อทำการกันหา                    |

4. Search Result (ผลการค้นหา)

|                                                                                                    | Help   My Account                                                                                                    |                                                                                                    |                                                                                                    | Home New Titles Logout                                                                                                    |
|----------------------------------------------------------------------------------------------------|----------------------------------------------------------------------------------------------------|----------------------------------------------------------------------------------------------------|----------------------------------------------------------------------------------------------------|----------------------------------------------------------------------------------------------------|
| หากผู้ใช้สร้าง login ของ<br>ฐานข้อมูล จะสามารถจัดเก็บ<br>ผลลัพธ์การก้นหานี้ได้โดยพิมพ์<br>ชื่อที่ต้องการจะจัดเก็บ และกด<br>ปุ่ม Save<br>การจัดเรียงผลการสืบก้น ตามปี<br>พิมพ์ ตามความสัมพันธ์ หรือ<br>ตามตัวอักษรของชื่อเรื่อง | Help       My Account         Welcome to KMUTT Library<br>Your own tailored eConter         Save this search         Search name         Save         Export this search >         Sort these results         By date published >         By title >         By title >         Show results by download         availability         Download not available (107)         Show results from selected         subject         Tachnology (150)         Science (100)         Social Sciences (36)         Medicine (20)         Agriculture (7)         +see all refine by subject         Show results from selected | Aft resource library.<br>Home * Search Results<br>Search Results<br>Search Results<br>Search terms: Full Text engineering<br>1 - 10 of 377 results<br>10 25 50 per page<br>20% Chance of Rain: Exploring the<br>Concept of Risk.<br>Written By Jones, Richard B.<br>Published By Wiley in 2012<br>Open Now *<br>Ad to Bookshelf for Download * *<br>30 for Graphic Designers<br>Written By Connell, Ellery<br>Published By Wiley in 2011<br>Con New * | <ul> <li>คลิกหน้าปกหรือชื่อเรื่องเพื่อไปยังหน้า<br/>แสดงรายอะเอียดหนังสือ<br/>โรtallites: four company employees and a mana<br/>employees were building rubble un<br/>inturies were moderate to serious. • Four neonl<br/>คลิก Open Now เพื่อดูเนื้อหาในหนังสือ<br/>[[Related Subjects] Technology</li> <li>คลิก Add to Bookshelf for Download เพื่อ<br/>เพิ่มหนังสือเข้าไปใน Bookshelf</li> <li>เพิ่มหนังสือเข้าไปใน Bookshelf</li> </ul> | Home     New Titles     Logout       Search Q     .       Advanced Search *   • Operating and engineering supervisor was p.M. Explosion resulting in: • Fiv e ager of an adjacent business • T wo company intil rescued by emergency responders; their in a nearby building were injured. • The intermely realistic light and adds subble yo nthe Intermet, and some are available on resultable on resulta |
| Show results from selected<br>publisher<br>Wiley (109)<br>Wiley-Blackwell (17)<br>John Wiley & Sons (16)<br>Academic Press (12)<br>Elsevier Science & Technology                                                               | BDD for<br>Graphic Designers                                                                                                    | nuance to an image. IES les can be found freely on the Internet, and some are available o<br>the sharing section at www.luxology.com . Figure 4.6 The Cylinder LightMORE><br>(Related Subjects) Fine Arts >> Drawing. Design. Illustration >> Commercial art.<br>Advertising art                                                                                                    |                                                                                                    |                                                                                                    |
|                                                                                                    | Wiley (109)<br>Wiley-Blackwell (17)<br>John Wiley & Sons (16)<br>Academic Press (12)<br>Elsevier Science & Technology<br>(11)<br>+ see all refine by publisher                                                                                                    | Graphic Designers                                                                                                    | [Related Subjects] Fine Arts >> Drawing. Desi<br>Advertising art<br>[Description] e Adobe Creative Suite Bible. Wit                                                                                                    | gn. Illustration >> Commercial art.                                                                                                    |
|                                                                                                    | Show results that start with<br>the selected letter<br>A (42)                                                                                                    | 3ds Max<br>2012 Written By Murdock, Kelly L.<br>Published By Wiley in 2011                                                                                                    | graphics, Keily has been all over the 3D indust<br>-level CAD workstations for product design an<br>visualization projects, created 3D models for fr<br>3D artist, and even did some 3D programming.                                                                                                    | ry and stui inds it tascinating. He s used high<br>d analy-sis, completed several large-scale<br>eature films and games, worked as a freelance<br>Kelly's been using 3D Studio since version 3                                                                                                    |

5 Product Detail Page (หน้าแสดงรายละเอียดหนังสือ)

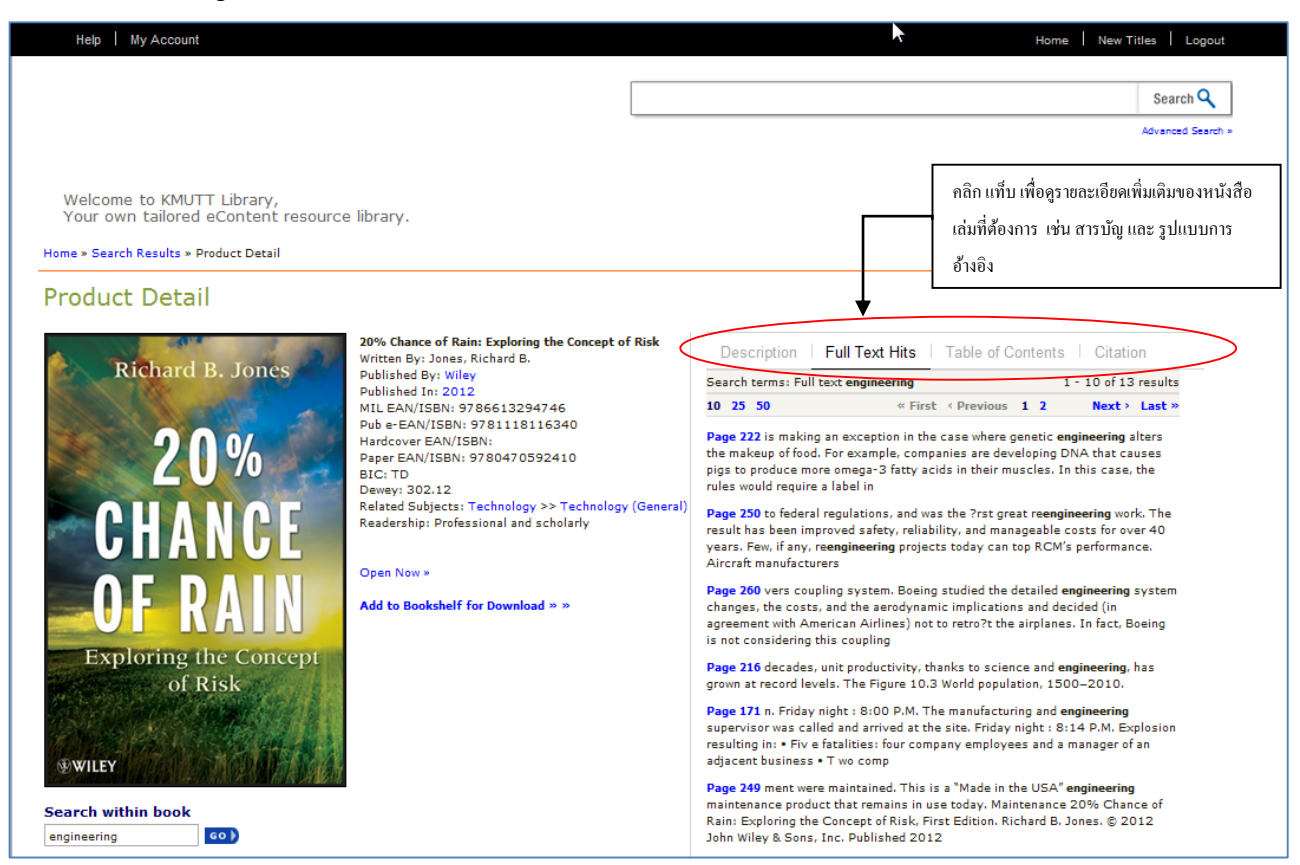

6 Reading the Content (การอ่านเนื้อหาในหนังสือ)

|                                                                                                    | Help My Account                                                                                                    |                                                         |                  |                                      | Home   New Titles   Logout                                                                     |
|----------------------------------------------------------------------------------------------------|----------------------------------------------------------------------------------------------------|---------------------------------------------------------|------------------|--------------------------------------|------------------------------------------------------------------------------------------------|
|                                                                                                    |                                                                                                    |                                                         |                  |                                      | Search Q<br>Advanced Search +                                                                  |
|                                                                                                    | Welcome to KMUTT Library,<br>Your own tailored eContent<br>Return to Product Detail                                                                                                    | resource library.                                       |                  |                                      |                                                                                                |
| Bibliographic Details (ช้อมูล<br>บรรณานุกรม), Notes (บันทึกช่อ),<br>และ Viewer Tools (เครื่องมือการ | HIDE MENU (<br>Bibliographic Details<br>Notes<br>Viewer Tools<br>T                                                                                                    |                                                         | Cover            | Go To Page:                          |                                                                                                |
| TOC - แสดงสารบัญของ<br>หนังสือ ผู้อ่านสามารถคลิก<br>ในแต่ละบท เพื่อเข้าไปอ่าน<br>ได้ทันที           | Viewer Tools TOC Search Cover Cover Contents Preface Acknowledgments Chapter 1: Risk Chapter 2: Measurement Chapter 3: Statistics Chapter 4: The Value of Life and Li Chapter 5: The Evolution of Risk Chapter 6: Frequency and Severity Chapter 7: What's in a Risk? Perce Chapter 8: Risk, Regulation, and Rt Chapter 10: Food for Thought Chapter 11: Riying Chapter 12: Risk on the Roads Chapter 11: An Incomplete List of Index | Search – ผู้อ่าน<br>สามารถค้นหาคำค้น<br>ภายในหนังสือได้ | Rich<br>CH<br>OF | hard B. Jones<br>20%<br>ANCE<br>RAIN | เครื่องมือช่วยในการไปยัง<br>หน้าต่างๆของหนังสือ การขยาย/<br>ย่อขนาด ,การพิมพ์ และดาวน์<br>โหลด |

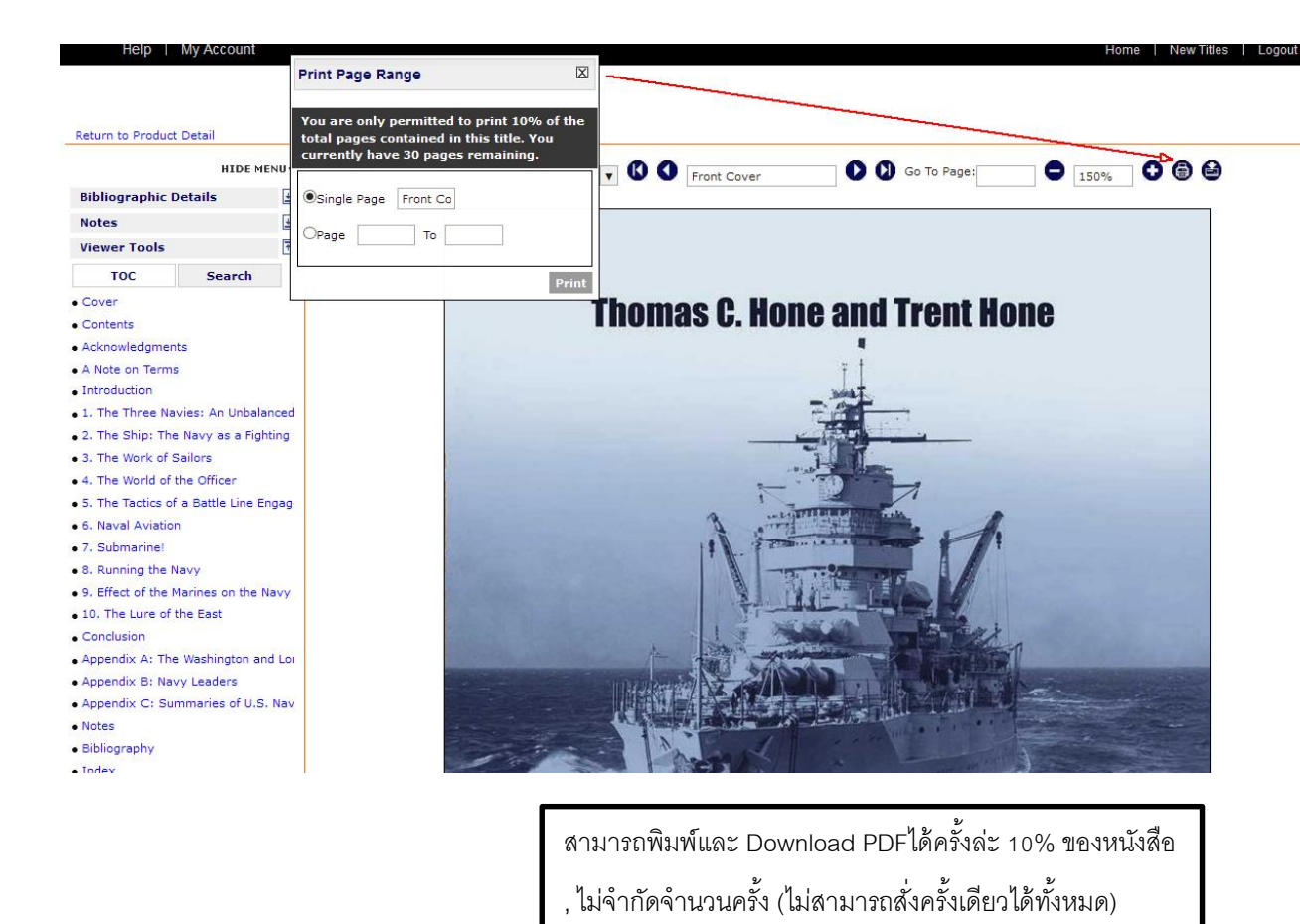

## 7 My Account (บัญชีของฉัน)

| Welcome to KMUTT Library<br>Your own tailored eConter | My Account เป็นเครื่องมือที่ช่วยจัดเก็บผลการสืบค้น<br>(Saved Searches), ทำ Bookmarks หน้า/เล่มที่สนใจ, เขียน<br>บันทึกข่อช่วยจำ (Notes) และการปรับแต่งค่าต่างๆ<br>(Settings) ตามที่ระบบกำหนดให้ได้ | Search Q<br>Advanced Search                                                                                          |
|-------------------------------------------------------|----------------------------------------------------------------------------------------------------|----------------------------------------------------------------------------------------------------|
|                                                       | Login to Your Account Please login to use site features such as saved searches and notes. Email Address                                                                                            | ผู้ใช้เสามารถเข้าสู่ระบบได้โดยการใส่ Email Address และ<br>Password ที่ได้เคยสร้างเอาไว้                              |
|                                                       | Password Submit Forgot Your Password Please enter your email address and your password will be sent to you shortly. Email Address Submit                                                           | ในกรณีที่อื่มรหัสผ่าน ให้กรอก Email Address และกดปุ่ม<br>Submit ระบบจะส่งรหัสผ่านมาให้ตามอีเมอ์ที่ระบุไว้            |
|                                                       | Create an Account Please anter your email address and your account will be created. A confirmation email will be sent along with your password. Email Address Submit                               | ระบบกำหนดให้ใช้ e-Mail เป็น Account และคลิกปุ่ม<br>Summit ระบบจะส่งรหัสผ่าน (password) มาให้ ตาม<br>account ที่กำหนด |

## 8 Further Help (ความช่วยเหลือ)

| Help My Account                                                                                                    | Home   New Titles   Logout                                                                                                    |
|----------------------------------------------------------------------------------------------------|----------------------------------------------------------------------------------------------------|
| KUNX                                                                                                    | Search Q                                                                                                    |
| ALUTT LEAAN NETWORK                                                                                                    | Advanced Search *                                                                                                    |
| Welcome to KMUTT Library,<br>Your own tailored eContent resource library.                                                                                                    |                                                                                                    |
| Help                                                                                                    |                                                                                                    |
| <ul> <li>Getting Started</li> <li>Content</li> <li>Online Support</li> <li>Download Support</li> <li>Troubleshooting</li> </ul>                                                                                                    |                                                                                                    |
| Getting Started                                                                                                    |                                                                                                    |
| What are e-books?<br>E-books are electronic versions of printed books that can be read on any personal computer or han                                                                                                    | d-held device as well as many popular e-Reader devices.                                                                                                    |
| What is MylLibrary?<br>MylLibrary is an electronic platform that offers library users access to some of the most topical and<br>materials online from any location. In addition, you may be able to download entire e-books and tra                                                   | Top •<br>I current e-books available today. You can access a wide range of research, reference and reading<br>nsfer them to your favorite e-Reader device. |
| Are there any additional requirements to read your e-books online?<br>You must enable cookies and JavaScript in your web browser.                                                                                                    | Top •                                                                                                    |
| Are there any additional requirements to read your e-books on an e-Reader?<br>You need to install Adobe® Digital Editions on your computer in order to view or transfer the e-boo<br>http://www.adobe.com/products/digitaleditions.                                                   | to your e-Reader. To download Adobe Digital Editions, visit                                                                                                |
| Can multiple people access an e-book at the same time?<br>Our online model lets multiple users view an e-book at the same time thanks to our concurrent use<br>available copies are currently checked out, you may place a hold on the title or simply view the title                 | Top ▲<br>r model. However, only a limited number of 'downloadable' copies are available at the same time. If all<br>a online.                              |
| Is all of your content in English or do you have any other languages?<br>At this time, the vast majority of the e-books are either English language or multilingual, with the re<br>available in Spanish. To access the Spanish translation, select the 'Spanish' link in the footer. | Top ▲<br>maining titles in Dutch, French, German, Italian and Spanish languages. Additionally, our platform is                                             |
| Can I print chapters, sections or pages I want to use for my research?<br>You may print chapters, sections or pages within the copyright restrictions of the title.                                                                                                    | Top 🔺                                                                                                    |
| What e-Reader devices can be used to read your e-books?<br>A list of e-Readers and mobile phone applications compatible with Adobe Digital Editions can be fo                                                                                                    | und here: http://blogs.adobe.com/digitalpublishing/supported-devices.                                                                                      |